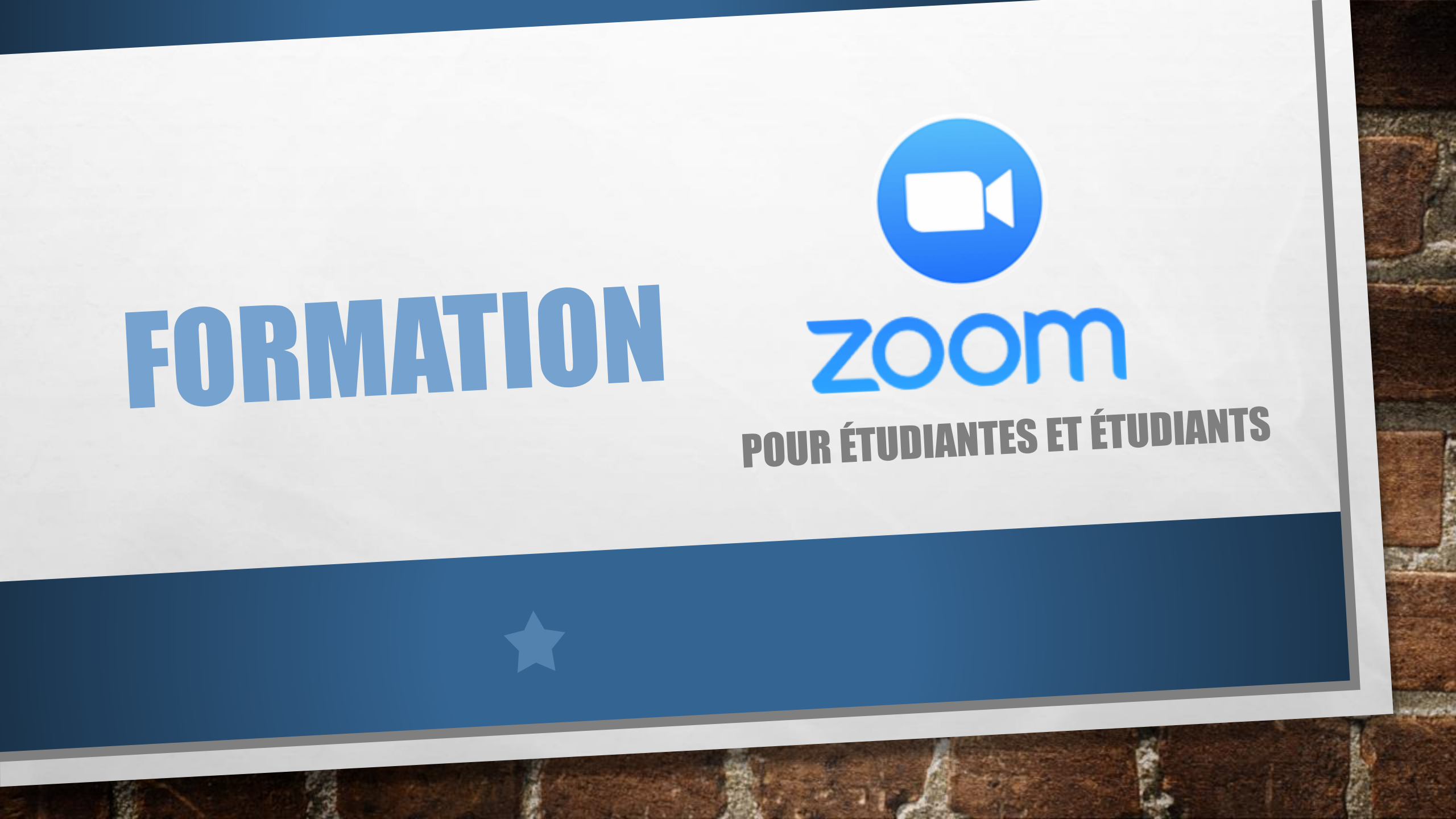

DÉMARRER UNE RENCONTRE

- 1. Démarrage automatique dans les classes de vidéoconférence;
- 2. LIEN: simplement cliquer sur le lien reçu par courriel;
- 3. Client Zoom (https://zoom.us/download)

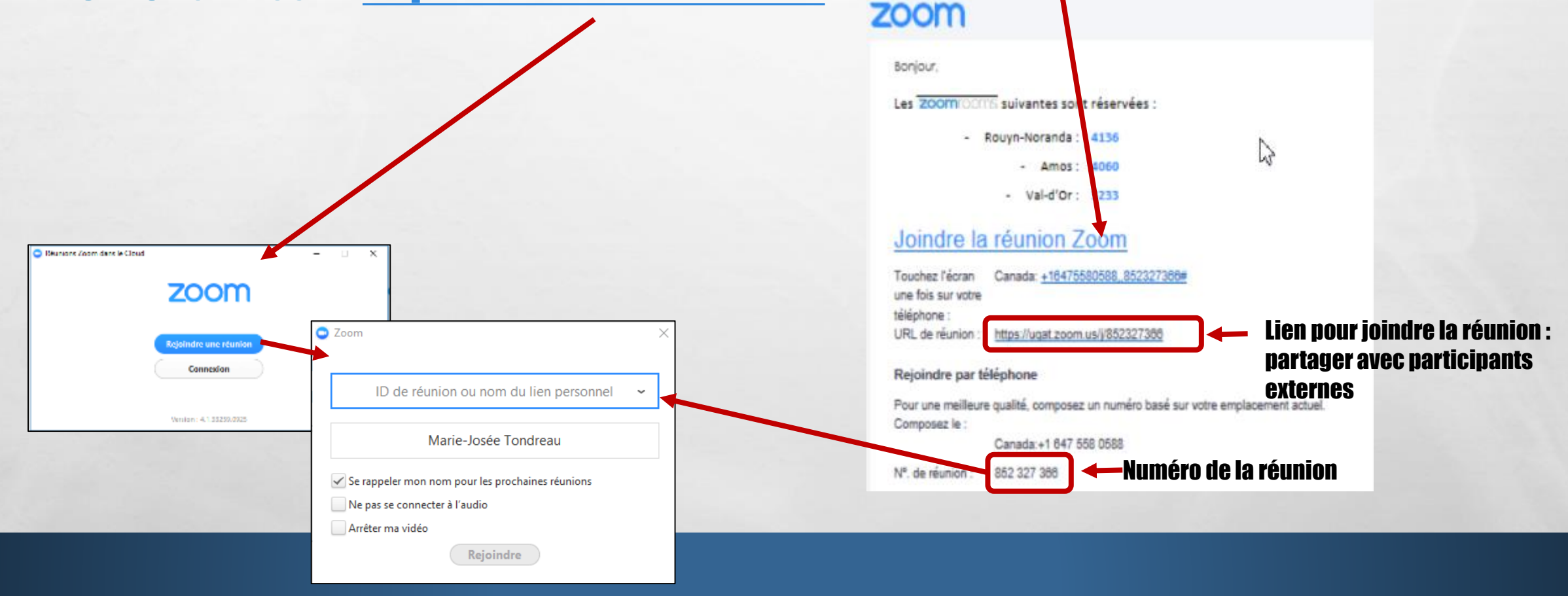

计学 医学生 化氯化胆合物酸化

### LA PAGE D'ACCUEIL PAR LE LIEN

1

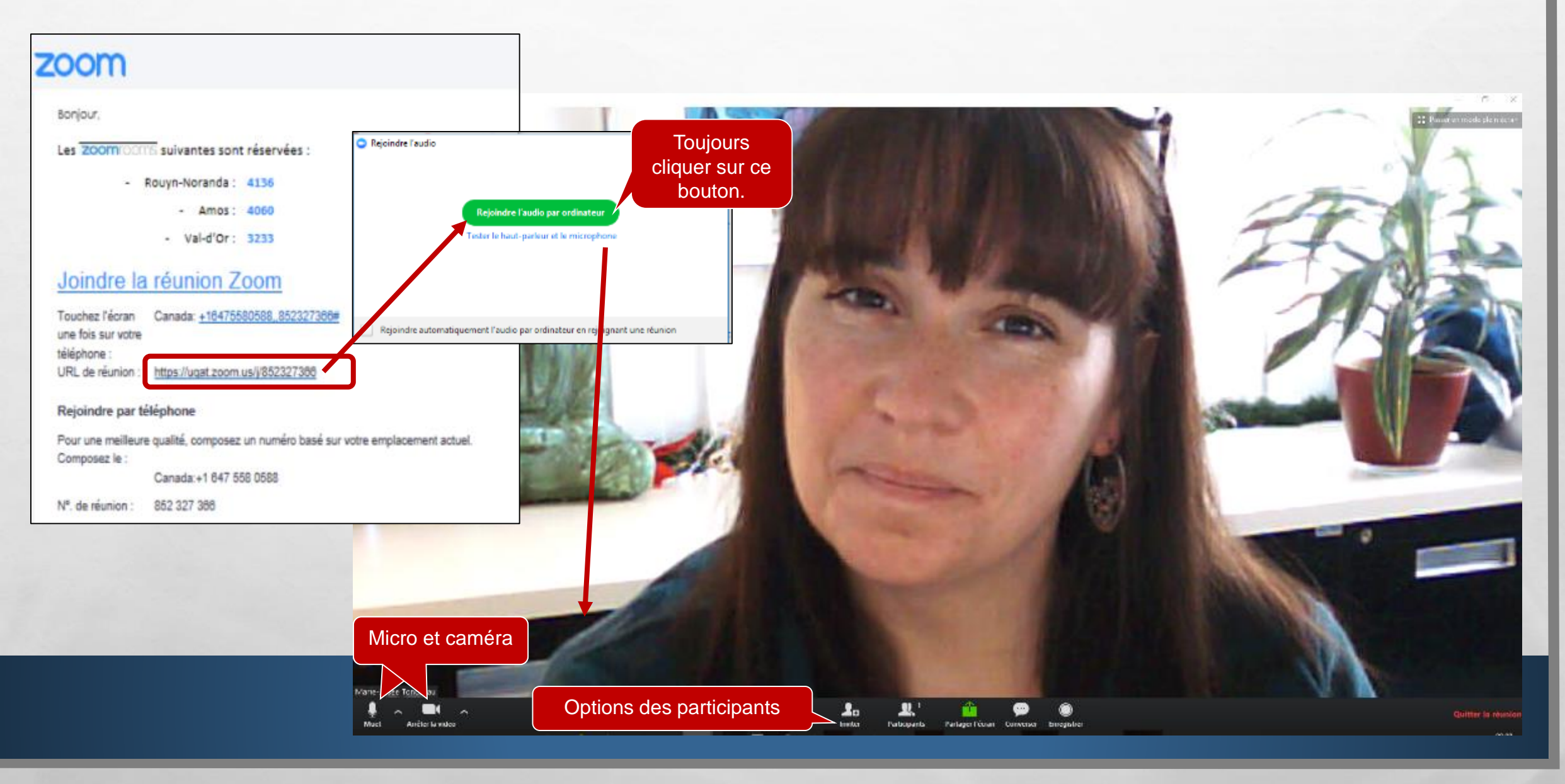

THE STATISTICS AND

## LA PAGE D'ACCUEIL DE L'APPLICATION

#### **1. Ouvrir l'application et branchez-vous**

1.50

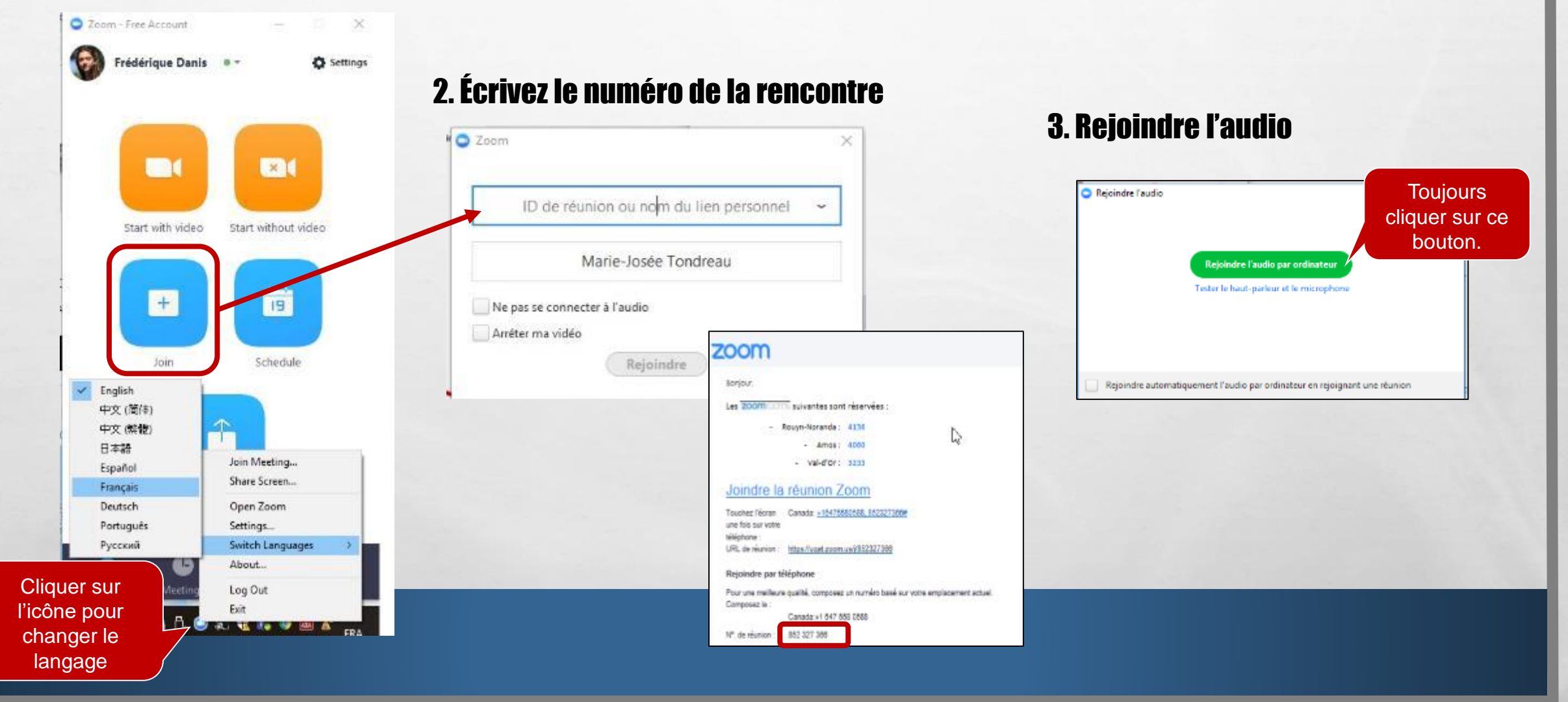

No.E

### LA PAGE D'ACCUEIL DE L'APPLICATION

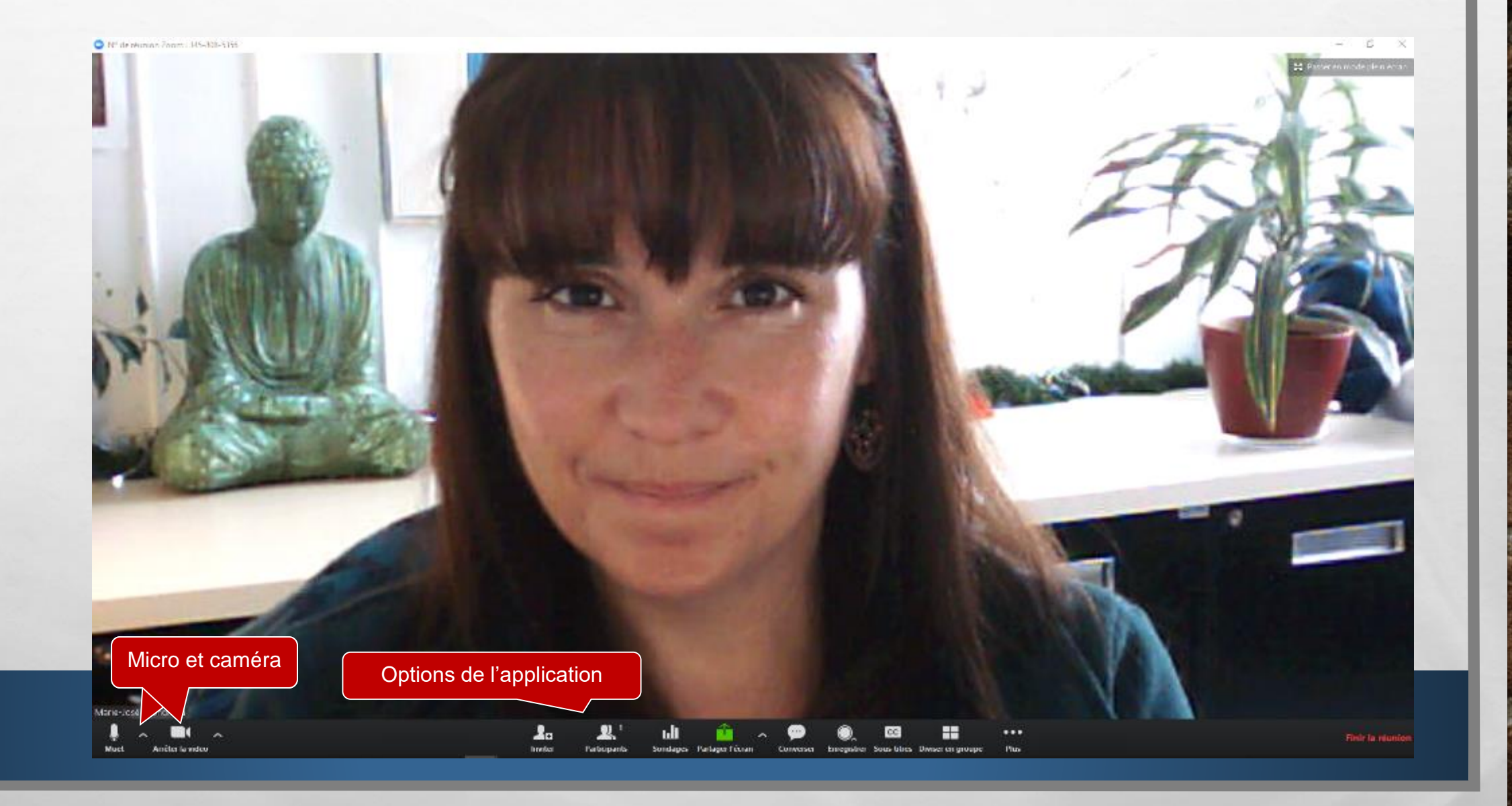

## LES OPTIONS - MICRO ET CAMÉRA

1.54

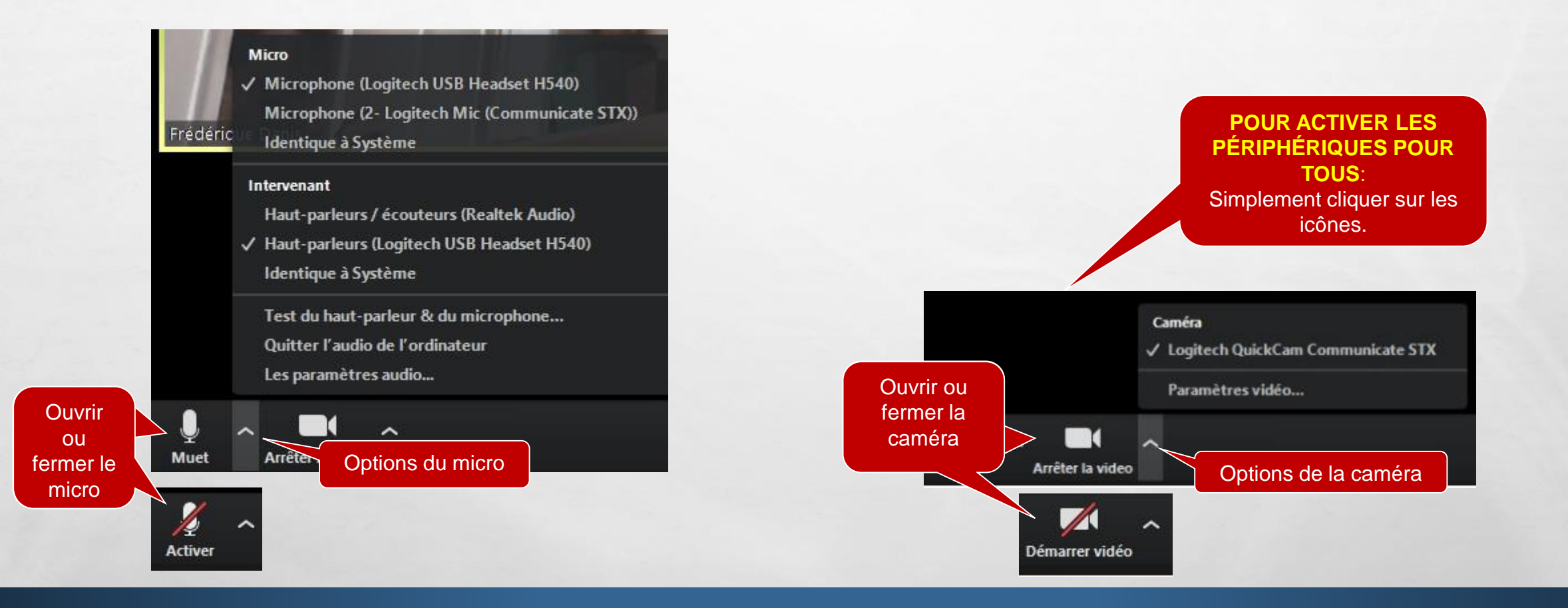

South State Part State Margar

-7.1

100

Web #

# OPTIONS DU PARTICIPANT VERSION GRATUITE

### LEVER LA MAIN/DEMANDER LA PAROLE

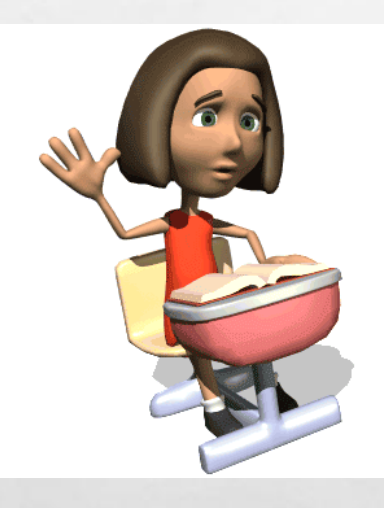

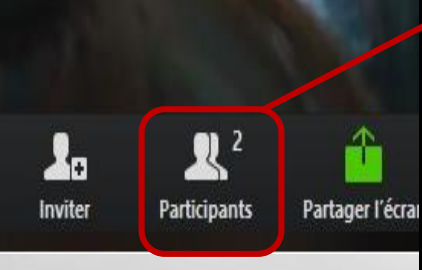

State of the second state

1.34

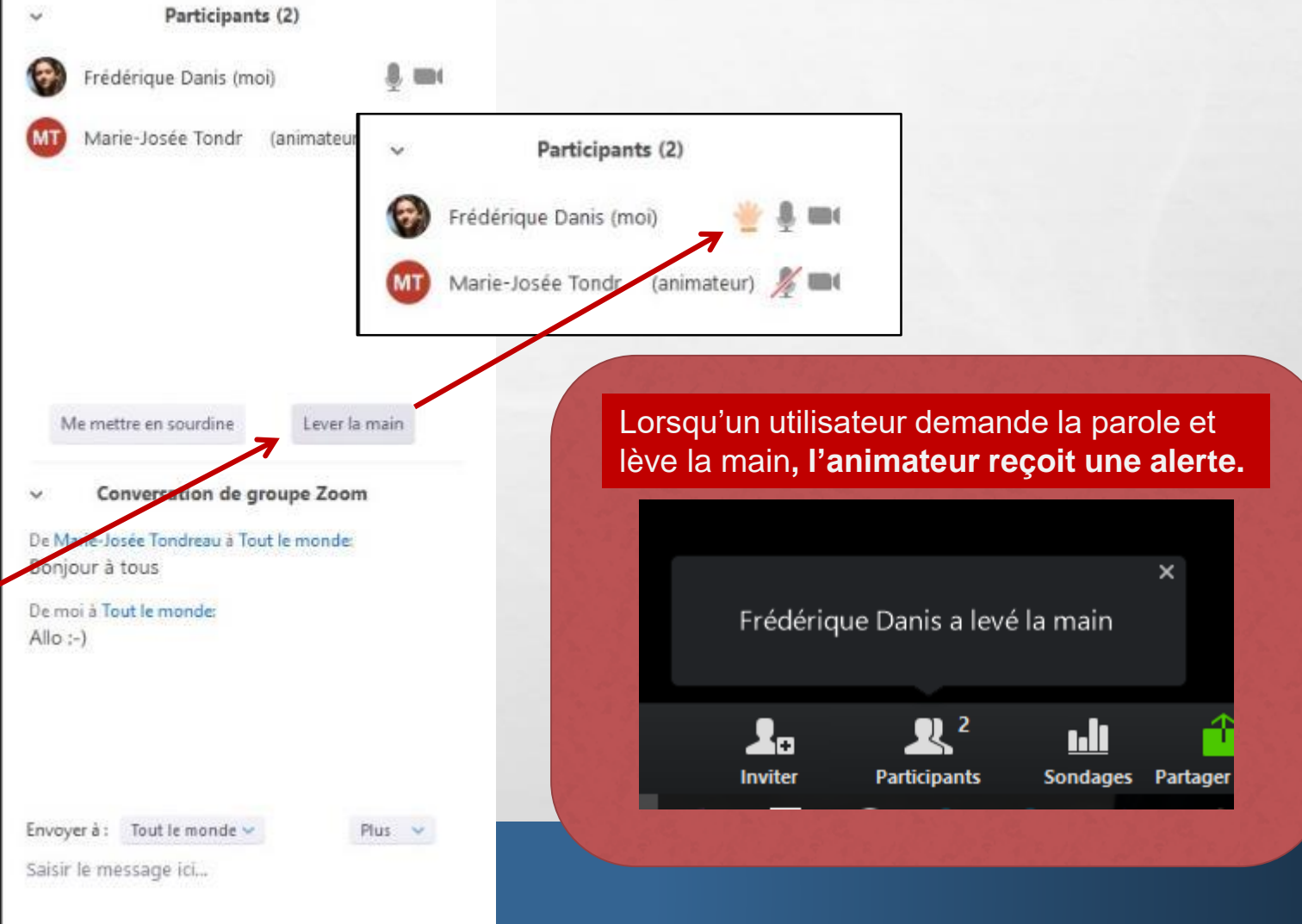

Web #

### DROITS D'UN PARTICIPANT ET ACTIONS

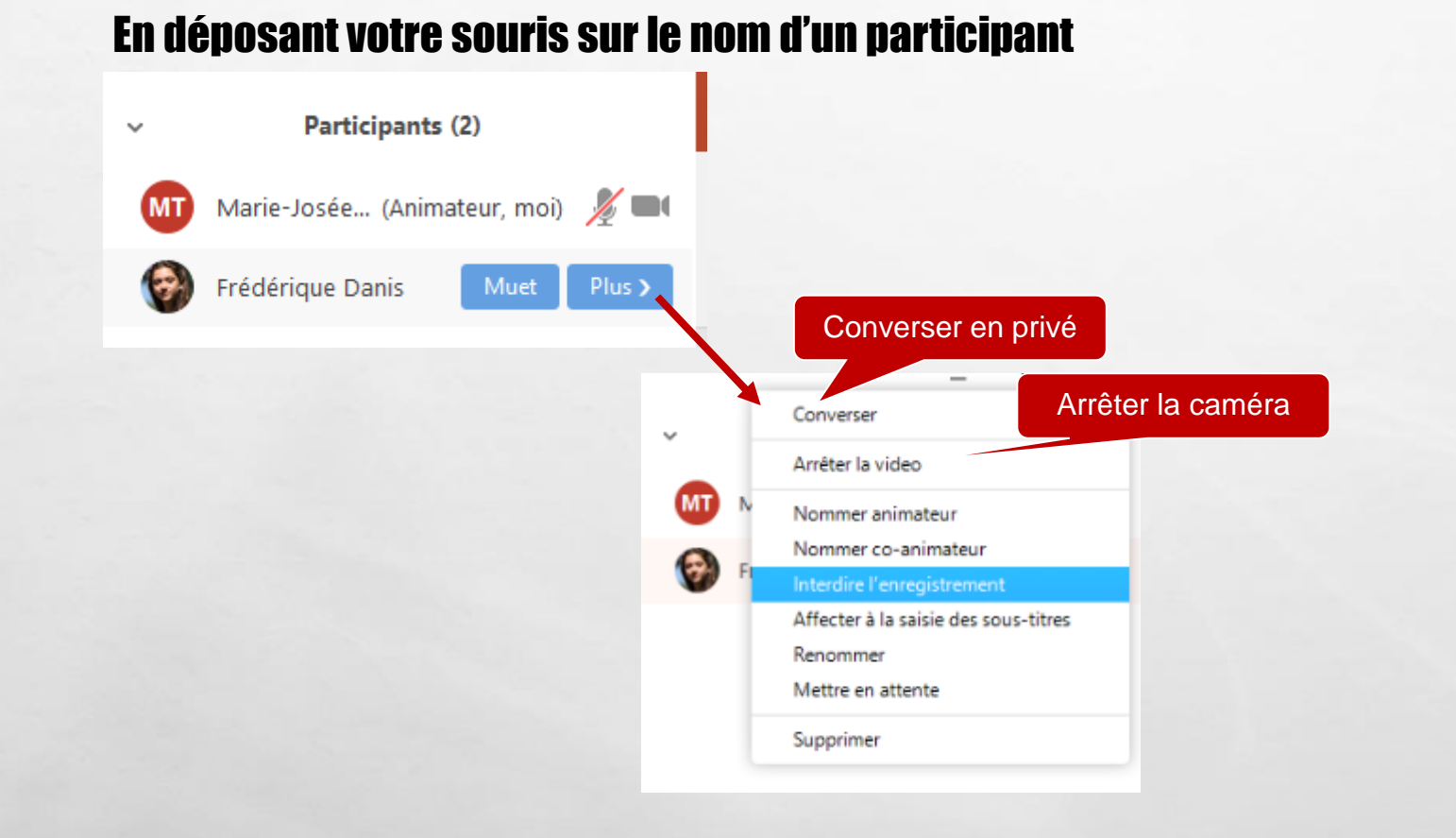

A CONTRACTOR OF A CONTRACTOR OF A CONTRACTOR OF A CONTRACTOR OF A CONTRACTOR OF A CONTRACTOR OF A CONTRACTOR OF

120

Sec.2

1.5

# PARTAGE D'ÉCRAN DU POINT DE VUE DE L'ÉTUDIANT

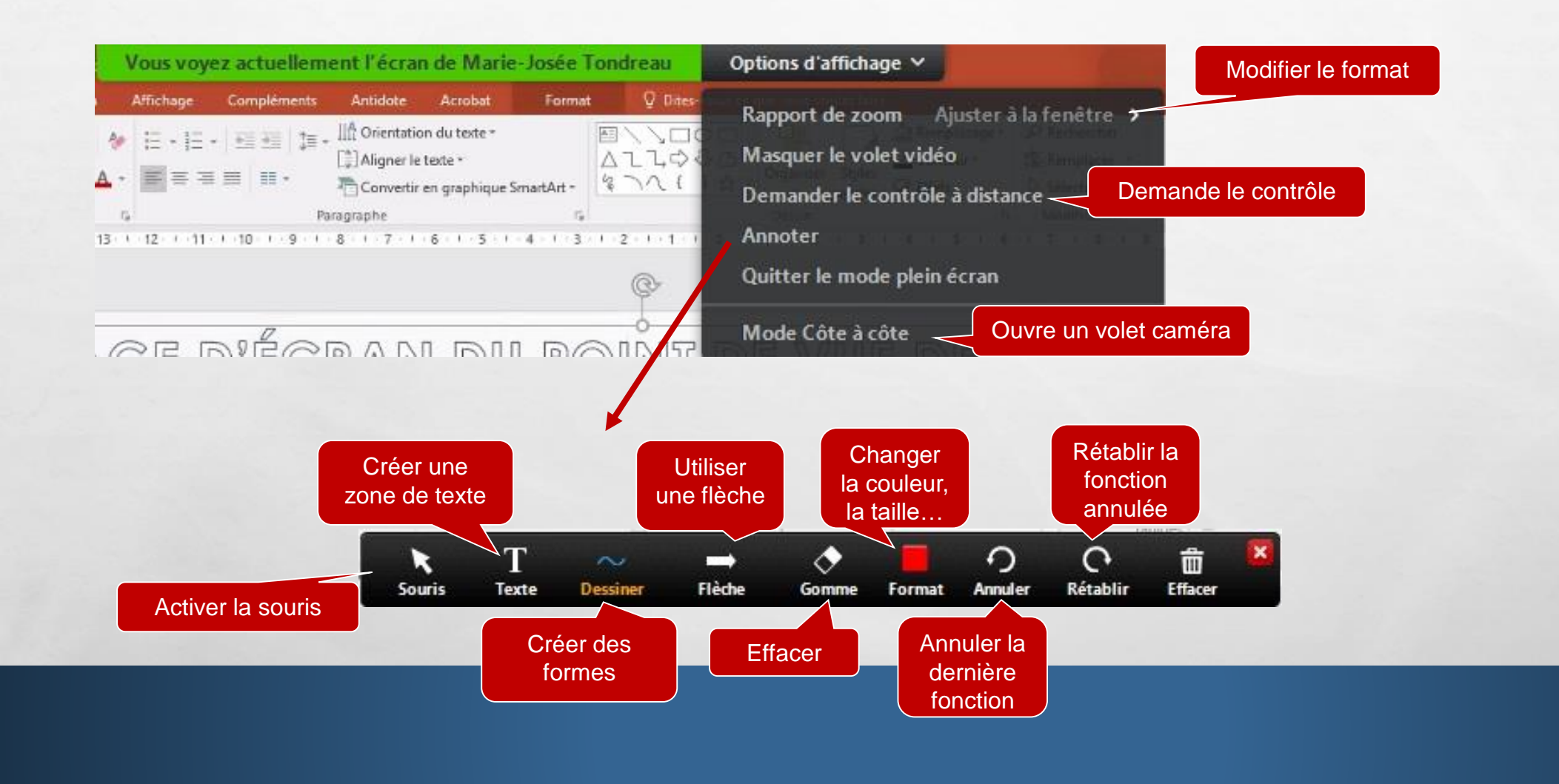

20

South State Constitution of the

1987

Web #

1.54

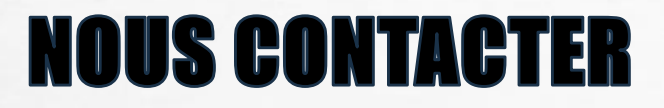

Pour de l'aide:

### **1**. Veuillez communiquer avec le soutien informatique de cégep

• Numéro de téléphone à venir

- 2. Julie Denis (technicien en technopédagogie)
  - julie.denis@cegepat.qc.ca
  - 819-762-0931 poste 1634